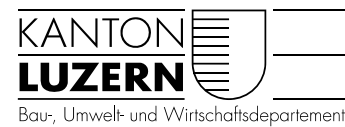

Raum und Wirtschaft (rawi)

Luzern, 09.03.2023 ER

# KONZEPT ERSTERFASSUNG

# Erstellung Basisgeometrie für Planungshinweiskarte

Für die Erstellung der Planungshinweiskarten werden Projektionsflächen benötigt, um die Resultate der Klimaanalyse von der Sachebene (physikalische Parameter) auf die Werteebene (allgemeine Planungshinweise) zu überführen. Die Planungshinweiskarten zeigen die Bedeutung von Grünflächen und eine Bewertung der bioklimatischen Belastung in Siedlungsgebiet für die Tag und Nachtsituation.

Diese Basisraumeinheiten unterteilen das gesamte Untersuchungsgebiet in klimatisch ähnliche Flächeneinheiten und sollten in der Realität nachvollziehbar und administrativ oder nutzungstypisch abgrenzbar sein.

Der Datensatz muss flächendeckend und lückenlos vorliegen und hat folgende Attribute, welche die Landnutzung der einzelnen Fläche charakterisieren.

### Code Kategorie Landnutzung (KAT\_KKA)

- 1 Siedlung Wohnen
- 2 Siedlung Gewerbe
- 3 Strassen, Wege, Plätze
- 4 Gleisflächen
- 5 Acker, Wiese
- 6 Wald
- 7 Grünflächen
- 9 Gewässer stehend
- 10 Gewässer fliessend
- 13 Freifläche vegetationslos

Die Basisgeometrie wird dann dazu verwendet, die Modellierungsresultate aus der FITNAH 3D Modellierung (Klimaanalyse) zu selektieren und Mittelwerte pro Fläche zu generieren. Daher müssen die Flächen zwingend grösser als 100m<sup>2</sup> sein (eine Rasterzelle = 10m) sodass sinnvolle Mittelwerte gebildet werden können. Z.B. wird der Kaltluftvolumenstrom mit den Grün-/Freiflächen und die Überwärmung mit dem Siedlungsraum inkl. Strassen verschnitten, da die jeweiligen Modellierungsresultate nur dort relevant sind.

## Input Daten

- Zonenpläne Grundnutzung
- AV-Gebührenperimeter
- AV-Bodenbedeckung
- SwissTLM3D Freizeitareale
- SwissTLM3D Sportbauten (Flächen)
- Unüberbaute Bauzonen 2020
- Stehende Gewässer
- Strassen und Wege: Achsen UP

• SwissTLM Nutzungsareale

Nutzungsareale sind zu ungenau digitalisiert (nicht AV-konform und auch nicht deckungsgleich mit den Grenzen der Zonenpläne) → nicht verwendet

ZPGNGNTZ AVGEPERI AVBBXXXX TLMFZARE TLMSPRTB UBAUZO20 SEEUP10X STRWGACH

TLMNZARE

Die Basisgeometrie wird unabhängig für das Siedlungsgebiet und das Übrige Gebiet (gemäss AV-Gebührenperimeter) berechnet. Anschliessend werden die Flächen im Siedlungsgebiet, im übrigen Gebiet sowie der Strassen, Gleise und stehenden Gewässer zusammengeführt.

## Arbeitsschritte

## Siedlungsgebiet

|    | Inputdatensätze                             | Idee                                                    | ESRI-      | Resultat (Datensatz)     |
|----|---------------------------------------------|---------------------------------------------------------|------------|--------------------------|
|    |                                             |                                                         | Tool       |                          |
| 1  | <ul> <li>Zonenpläne Grundnutzung</li> </ul> | Siedlungsgebiet                                         | clip       | ZPL_AVGEPERI_Siedlung    |
|    | - AV-Gebührenperimeter (DQ                  | definieren                                              |            |                          |
|    | AV_ZONE=1)                                  |                                                         |            |                          |
| 2  | <ul> <li>ZPL_AVGEPERI_Siedlung</li> </ul>   | Flächen nach PBG                                        | dissolve   | ZPL_AVGEPERI_Sied-       |
|    |                                             | Zone aggregieren                                        |            | lung_dissolvePBG         |
| 3  | - ZPL_AVGEPERI_Siedlung_dissol-             | Sportareale explizit                                    | identity   | ZPL_AVGEPERI_Sied-       |
|    | vePBG                                       | ausweisen (Freiflä-                                     |            | lung_dissolvePBG_Sport   |
|    | - AVBB (selektion ART=11 &                  | chen)                                                   |            |                          |
|    | Name={Sportanlage, Sportplatz})             |                                                         |            |                          |
| 4  | - ZPL_AVGEPERI_Siedlung_dissol-             | Freizeitareale expli-                                   | identity   | ZPL_AVGEPERI_Sied-       |
|    | vePBG_Sport                                 | zit ausweisen (Frei-                                    |            | lung_dissol-             |
|    | - Swiss I LM3D Freizeitareale               | flachen)                                                |            | vePBG_Sport_ILM1         |
| 5  | - ZPL_AVGEPERI_Siedlung_dissol-             | Sportareale explizit                                    | identity   | ZPL_AVGEPERI_Sied-       |
|    | vePBG_Sport_ILM1                            | ausweisen (Freifla-                                     |            | lung_dissol-             |
|    | - Swiss I LM3D Sportbauten (Fla-            | cnen)                                                   |            | vePBG_Sport_TLM2         |
| _  | Chen)                                       | Marillia anta ana al                                    | N A. 1145  |                          |
| 6  | - ZPL_AVGEPERI_Slealung_alssol-             | Multiparts und                                          | Multipart- | ZPL_AVGEPERI_Sled-       |
|    | VerbG_Sport_TLW2                            | Kieinstilachen                                          | tosingie-  | ung_aissol-              |
|    | - Selection auf Flachen < 10m <sup>2</sup>  | < rom- enuernen                                         | part,      | vePBG_Spon_TLW2_single   |
| 7  | Linöberbeute Deuzenen 2020                  | Enciflächen im                                          | eliminate  | LIDALIZO20 diagabya      |
| 1  | - Unuperbaule Bauzonen 2020                 | Freillachen im                                          | dissolve   | UBAUZUZU_dissolve        |
| 0  | - (pro Code Zone /% unuberbaut)             | Siedlungsgebiel                                         | buffer     | LIRALIZO20 dias buff     |
| 0  | - UBAUZUZU_dissolve                         | Elmannen bereini-                                       | buller     | OBAUZOZO_diss_buil-      |
| 0  |                                             | gen                                                     | identity ( |                          |
| 9  | - ZPL_AVGEPERI_Stealung_alssol-             |                                                         | Identity   | ZPL_Siedi_TLMZ_OBZ       |
|    | UPAUZO20 diag buff                          | bauzonen in Sieu-                                       |            |                          |
|    | - UDAUZUZU_UISS_DUII-                       | rioron                                                  |            |                          |
| 10 | ZDL Signal TLM2 LIPZ (astartian             | //einetflächen                                          | aliminata  | 7DI Sigdi TIM2 LID7 alim |
| 10 | $- 2PL_SIEQI_I LIVI2_UB2 (SEIECTION)$       | <pre>Kieinstilachen &lt;20m<sup>2</sup> ontformen</pre> | eiminale   |                          |
|    |                                             |                                                         |            |                          |
| 1  | 1                                           |                                                         | 1          | 1                        |

## Zwischenresultat 1:

Flächen innerhalb des Siedlungsgebiets, die ein Gemisch an bebauter/humusierter Fläche aufweisen.

Für die Berechnung des prozentualen Anteils der Bebauung (befestigt) einer Fläche wird ein Verschnitt mit der AV-Bodenbedeckung gemacht. Dazu wird die AV-Bodenbedeckung folgendermassen klassiert, um einen binären Datensatz der AV-Bodenbedeckung (AVBB\_KLAS-SIERT) zu erhalten.

| ART | ART_AV        | KAT_KKA          | BEF_HUM   |
|-----|---------------|------------------|-----------|
| 0   | Gebäude       | Siedlung Wohnen  | befestigt |
| 1   | Strasse, Weg  | Strassen         | befestigt |
| 2   | Trottoir      | Strassen         | befestigt |
| 3   | Verkehrsinsel | Strassen         | befestigt |
| 4   | Bahn          | Gleise           | befestigt |
| 5   | Flugplatz     | Strassen         | befestigt |
| 6   | Wasserbecken  | Siedlung Gewerbe | befestigt |

| 7  | Übrige befestigte Fläche | Strassen           | befestigt |
|----|--------------------------|--------------------|-----------|
| 8  | Acker, Wiese, Weide      | Acker, Wiese       | humusiert |
| 9  | Reben                    | Acker, Wiese       | humusiert |
| 10 | Übrige Intensivkultur    | Acker, Wiese       | humusiert |
| 11 | Gartenanlage             | Grünflächen        | humusiert |
| 12 | Hoch-, Flachmoor         | Grünflächen        | humusiert |
| 13 | Übrige humusierte Fläche | Grünflächen        | humusiert |
| 14 | Stehendes Gewässer       | Gewässer stehend   |           |
| 15 | Fliessendes Gewässer     | Gewässer fliessend |           |
| 16 | Schilfgürtel             | Gewässer stehend   |           |
| 17 | Geschlossener Wald       | Wald               | humusiert |
| 18 | Wytweide dicht           | Wald               | humusiert |
| 19 | Wytweide offen           | Wald               | humusiert |
| 20 | Übrige bestockte Fläche  | Wald               | humusiert |

|    | Inputdatensätze                                                                                                    | Idee                                                        | ESRI-<br>Tool                   | Resultat (Datensatz)                        |
|----|----------------------------------------------------------------------------------------------------|-------------------------------------------------------------|---------------------------------|---------------------------------------------|
| 11 | - AV-Bodenbedeckung                                                                                                    | Attribut KAT_KKA<br>anfügen und ge-<br>mäss Liste befüllen  | Create<br>field                 | AVBB_KLASSIERT                              |
| 12 | Für KAT_KKA Kategorien folgende<br>Zuweisung machen<br>a. KAT_KKA 1-4: 1 (befestigt)<br>b. KAT_KKA 5,7: 2 (humusiert)<br>Übrige KAT_KKA: <null> belassen<br/>(Wald, Gewässer, Vegetationslos)</null> | Attribut BEF_HUM<br>anfügen und befül-<br>len               | Create<br>field                 | AVBB_KLASSIERT                              |
| 13 | - AVBB_KLASSIERT (selection<br>BEF_HUM IS NOT NULL)                                                                                                    | Flächen mit unkla-<br>rem Begrünungs-<br>grad herausfiltern | Select by attribute             | AVBB_KLASSIERT_BEF-<br>HUM                  |
| 14 | - AVBB_KLASSIERT_BEF-HUM                                                                                                    | Nur Singlepart fea-<br>tures                                | Multipart-<br>tosingle-<br>part | AVBB_KLASSIERT_BEF-<br>HUM _single          |
| 15 | <ul> <li>AVBB_KLASSIERT_BEFHUM_sin-<br/>gle</li> <li>AV-Gebührenperimeter (DQ<br/>AV_ZONE=1)</li> </ul>                                                                                              | AVBB im Sied-<br>lungsgebiet definie-<br>ren                | clip                            | AVBB_KLASSIERT_BEF-<br>HUM _single_Siedlung |

## Zwischenresultat 2:

AV-Bodenbedeckungsflächen innerhalb des Siedlungsgebiets, klassiert nach befestigt/humusiert.

Durch die Kombination der Zwischenresultate 1 und 2 wird der prozentuale Anteil der bebauten Fläche (befestigt) für jede Fläche aus dem Zonenplan (Resultat 1) ausgewiesen. Ziel ist es, Flächen mit einem geringen Bebauungsgrad, welche in der Zonenplanung als Siedlungsflächen ausgewiesen sind, als Grünflächen zu definieren. Es werden folgende Schritte ausgeführt:

|    | Inputdatensätze                                                                                    | Idee                                                                              | ESRI-Tool                     | Resultat (Datensatz)                                                                                       |
|----|----------------------------------------------------------------------------------------------------|-----------------------------------------------------------------------------------|-------------------------------|----------------------------------------------------------------------------------------------------|
| 16 | - ZPL_Siedl_TLM2_UBZ_elim<br>- AVBB_KLASSIERT_BEFHUM _sin-<br>gle_Siedlung                         | Berechnet Fläche<br>und Prozent der<br>Überlappung pro<br>Klasse für jede<br>Zone | Tabulate<br>Intersec-<br>tion | ZPL_Siedl_TLM2_UBZ_eli<br>m_stats (Tabelle)                                                                |
|    | Einstellungen<br>- Input Zone Features:<br>- Zone Field: Input Class Features:<br>- Class Fields:  | ZPL_Siedl_TLM2_U<br>OBJECTID,<br>AVBB_KLASSIERT<br>BEF_HUM                        | JBZ_elim,<br>_BEFHUM_sir      | ngle_Siedlung,                                                                                             |
| 17 | Einstellungen<br>- Fields: OBJECTID_1<br>- Pivot Field: BEF_HUM<br>- Value Field: AREA, PERCENTAGE | Resultate für Flä-<br>che und Prozent<br>pro Feature erstel-<br>len               | Pivot Table                   | ZPL_Siedl_TLM2_UBZ_eli<br>m_stats_prct<br>(Tabelle)<br>ZPL_Siedl_TLM2_UBZ_eli<br>m_stats_area<br>(Tabelle) |

| 18 | <ul> <li>ZPL_Siedl_TLM2_UBZ_elim_stats_pr<br/>ct</li> <li>ZPL_Siedl_TLM2_UBZ_elim_stats_ar<br/>ea</li> </ul> | Resultat Percen-<br>tate an Area anfü-<br>gen       | Join field           |                                    |
|----|----------------------------------------------------------------------------------------------------|-----------------------------------------------------|----------------------|------------------------------------|
| 19 | - ZPL_SiedI_TLM2_UBZ_elim                                                                                    | Resultate Pivot<br>Table an Geomet-<br>rien anfügen | Join field           | ZPL_SiedI_TLM2_UBZ_eli<br>m        |
| 20 | - ZPL_SiedI_TLM2_UBZ_elim                                                                                    | Klassieren ge-<br>mäss folgender<br>Liste           | Select by attributes | ZPL_Siedl_TLM2_UBZ_eli<br>m_KATKKA |

# Tabelle: Zuweisung Kategorien Landnutzung

| Code | Kategorie Landnutzung<br>(KATKKA) | Quelle / Berechnung                                        |
|------|-----------------------------------|------------------------------------------------------------|
| 1    | Siedlung Wohnen                   | Zonenplan (Typ PBG = {1000, 2000, 3000, 5100, 5400, 6600}) |
| 2    | Siedlung Gewerbe                  | Zonenplan (Typ PBG = 4000)                                 |
| 3    | Strassen, Wege, Plätze            | Zonenplan (Typ PBG = {5500, 6300}), Strassen und Wege ÜP   |
| 4    | Gleisflächen                      | AV Bodenbedeckung                                          |
| 5    | Acker, Wiese                      | Zonenplan (Typ PBG = {5200, 5900, 6000, 6700})             |
| 6    | Wald                              | Zonenplan (Typ PBG = 6850)                                 |
|      |                                   | Zonenplan verschnitten mit AVBB (Anteil befestigt ≤ 20%)   |
| 7    | Grünflächen                       | oder ZontypPBG = {5300, 6100, 6200, 6900, 6950}            |
| 9    | Gewässer stehend                  | AV Bodenbedeckung                                          |
| 10   | Gewässer fliessend                | Nur grosse Gewässer gemäss Arbeitshilfe S.57               |
| 13   | Freifläche vegetationslos         | AV Bodenbedeckung (ART = {21, 23, 25})                     |

**Resultat Siedlungsgebiet:** Es sind nun alle Flächen ausser Strassen/Gleise und Gewässer klassiert!

# Übriges Gebiet

Hofgruppen als Siedlungsgebiet im Übrigen Gebiet definieren

|    | Inputdatensätze                                                                                                    | Idee                                                                                                    | ESRI-Tool                                              | Resultat (Daten-<br>satz)               |
|----|----------------------------------------------------------------------------------------------------|----------------------------------------------------------------------------------------------------|--------------------------------------------------------|-----------------------------------------|
| 21 | - AV-Bodenbedeckung<br>-                                                                                                |                                                                                                    | FC to FC                                               | AVBB_BEF-<br>HUM_KATKKA                 |
| 22 | - AVBB_BEFHUM_KATKKA<br>- (Selction: ART= {0.1.2.3.4.5.6.7})                                                            | Befestigte AVKlassen mit<br>1=befestigt definieren                                                          | Calculate<br>Field                                     | AVBB_BEF-<br>HUM_KATKKA                 |
| 23 | - AVBB_BEFHUM_KATKKA<br>- (Selction: BEFHUM = NULL                                                                      | Restliche Flächen mit<br>2=humusiert definieren                                                             | Calculate<br>Field                                     | AVBB_BEF-<br>HUM_KATKKA                 |
| 24 | - AVBB_BEFHUM_KATKKA<br>(Selection: ART=0 oder ART=7 oder<br>ART=11)                                                    | Gebäude mit Umschwung<br>(Gartenflächen und befes-<br>tigte Flächen erhalten)                               | Select by attributes                                   | AVBB_BEF-<br>HUM_KATKKA                 |
| 25 | <ul> <li>AVBB_BEFHUM_KATKKA</li> <li>AV-Gebührenperimeter (<i>selection</i><br/>AV_ZONE=2)</li> </ul>                   | Befestigte Flächen aus-<br>serhalb Siedlung                                                                 | Select by<br>attributes<br>(Subset<br>selection<br>24) | AVBB_BEF-<br>HUM_KATKKA                 |
| 26 | - AVBB_BEFHUM_KATKKA                                                                                                    | Befestigte Flächen zu Hof-<br>gruppe zusammenführen<br>aber auch Einzelgebäuden<br>im Landwirtschaftsgebiet | Dissolve<br>boundaries                                 | AVBB_BEF-<br>HUM_KAT-<br>KKA_Hofgruppen |
| 27 | <ul> <li>AVBB_BEFHUM_KATKKA_Hof-<br/>gruppen</li> <li>Zonenplan Grundnutzung (selection<br/>PBG=6850 (Wald))</li> </ul> | Flächen im Wald herausfil-<br>tern                                                                          | Select by attribute                                    | AVBB_BEF-<br>HUM_KAT-<br>KKA_Hofgruppen |
| 28 | - AVBB_BEFHUM_KATKKA_Hof-<br>gruppen                                                                                    | Kleinstflächen <300m² lö-<br>schen                                                                          | Select by attribute                                    | AVBB_BEF-<br>HUM_KAT-<br>KKA_Hofgruppen |

| 29 | <ul> <li>AVBB_BEFHUM_KATKKA_Hof-<br/>aruppen</li> </ul> | KATKKA als 1 Siedlung<br>Wohnen definieren | Calculate field | AVBB_BEF-<br>HUM KAT- |
|----|---------------------------------------------------------|--------------------------------------------|-----------------|-----------------------|
|    | 5 11                                                    |                                            |                 | KKA Hofgruppen        |

# Nicht-Siedlungsgebiet im Übrigen Gebiet klassieren gemäss Tabelle Zuweisung Kategorie Landnutzung und zusammenführen mit Geometrien «Hofgruppen»

|    | Inputdatensätze                                                                                        | Idee                                                                                                    | ESRI-<br>Tool                                 | Resultat (Datensatz)                 |
|----|----------------------------------------------------------------------------------------------------|----------------------------------------------------------------------------------------------------|-----------------------------------------------|--------------------------------------|
| 30 | <ul> <li>Zonenpläne Grundnutzung</li> <li>AV-Gebührenperimeter (DQ<br/>AV_ZONE=2)</li> </ul>           | Übriges Gebiet de-<br>finieren                                                                                                    | Pairwise<br>clip                              | ZPLGNDNTZ_UebGeb                     |
| 31 | - ZPLGNDNTZ_UebGeb                                                                                     | Kleinstflächen (nur<br>PGB Zone 1000-<br>4000) der Nachbar-<br>fläche mit der<br>längsten gemeinsa-<br>men Grenze zuzu-<br>weisen                                              | eliminate                                     | ZPGNDNTZ_UebGeb_elim                 |
| 32 | - ZPGNDNTZ_UebGeb_elim                                                                                 | Bereinigung<br>Kleinstflächen ent-<br>lang Seeufer (aus-<br>ser Hallwilersee<br>und Nordteil<br>Baldeggersee, dort<br>waren auch noch<br>Strassen in Geo-<br>metrie enthalten) | manuell                                       | ZPGNDNTZ_UebGeb_elim                 |
| 33 | - ZPGNDNTZ_UebGeb_elim                                                                                 | Tabelle: Zuweisung<br>Kategorien Land-<br>nutzung                                                                                                    | Select by<br>attribute,<br>calculate<br>field | ZPGNDNTZ_UebGeb_elim                 |
| 34 | <ul> <li>ZPGNDNTZ_UebGeb_elim</li> <li>AVBB_BEFHUM_KATKKA_Hof-<br/>gruppen</li> </ul>                  | Hofgruppen aus<br>Übrigem Gebiet<br>ausschneiden, da-<br>mit beim Zusam-<br>menführen keine<br>Überlappungen<br>entstehen                                                      | erase                                         | ZPGNDNTZ_Ueb-<br>Geb_elim_eraseHofgr |
| 35 | <ul> <li>ZPGNDNTZ_UebGeb_elim_era-<br/>seHofgr</li> <li>AVBB_BEFHUM_KATKKA_Hof-<br/>gruppen</li> </ul> | Hofgruppen in Übri-<br>ges Gebiet integrie-<br>ren                                                                                                    | append                                        | ZPGNDNTZ_Ueb-<br>Geb_elim_eraseHofgr |
| 36 | <ul> <li>ZPGNDNTZ_UebGeb_elim_era-<br/>seHofgr</li> </ul>                                              | Übriges Gebiet A,<br>wo Verkehrsflächen<br>näher definiert, als<br>solche klassieren                                                                                           | Select by<br>attribute,<br>calculate<br>field | ZPGNDNTZ_UebGeb_elim                 |
| 37 | <ul> <li>ZPGNDNTZ_UebGeb_elim_era-<br/>seHofgr</li> </ul>                                              | Umklassieren Golf-<br>plätze als Grünflä-<br>chen                                                                                                    | manuell                                       | ZPGNDNTZ_Ueb-<br>Geb_elim_eraseHofgr |

# Fliessgewässer einfügen (nur grosse Gewässer)

|    | Inputdatensätze         | Idee                          | ESRI-  | Resultat (Datensatz)   |
|----|-------------------------|-------------------------------|--------|------------------------|
|    |                         |                               | Tool   |                        |
| 38 | - Gewässernetz (Linien) | Gewässer aus Fliessgewäs-     | Sel-   | GrGewässerKTLU         |
|    |                         | sernetz selektieren (gemäss   | ect by |                        |
|    |                         | Arbeitshilfe S.57) und unter- | attri- |                        |
|    |                         | irdische Verläufe entfernen   | bute   |                        |
| 39 | - GrGewässerKTLU        | Puffern mit 5, 10,15,20,25    | Mul-   | GrGewässer-            |
|    |                         | Metern                        | tiple  | KTLU_buff5_10_15_20_25 |
|    |                         |                               | ring   | m                      |
|    |                         |                               | buffer |                        |

| 40 - | GrGewässer-<br>KTLU_buff5_10_15_20_25m | Folgende Puffer pro Gewäs-<br>ser zuweisen | Sel-<br>ect by<br>attri-<br>bute | GrGewässerKTLU_buffered |
|------|----------------------------------------|--------------------------------------------|----------------------------------|-------------------------|
|------|----------------------------------------|--------------------------------------------|----------------------------------|-------------------------|

| Gewässername    | Pufferdistanz                  |
|-----------------|--------------------------------|
| Grosse Entle    | 20m, da Fluss stark mäandriert |
| Grosse Fontanne | 15m                            |
| llfis           | 10m                            |
| KI. Emme        | 20m                            |
| Luthern         | 10m                            |
| Reuss           | 30m                            |
| Rotbach         | 10m                            |
| Rümlig          | 10m                            |
| Sure            | 10m                            |
| Waldemme        | 10m                            |
| Wigger          | 10m                            |
| Wissemme        | 10m                            |

|    | Inputdatensätze                                                                                                    | ldee                                                                                                    | ESRI-                                                  | Resultat (Datensatz)               |
|----|----------------------------------------------------------------------------------------------------|----------------------------------------------------------------------------------------------------|--------------------------------------------------------|------------------------------------|
| 41 | <ul> <li>ZPGNDNTZ_UebGeb_elim_era-<br/>seHofgr</li> <li>GrGewässerKTLU_buffered</li> </ul>                                                             | Gewässer aus Üb-<br>rigem Gebiet aus-<br>schneiden, damit<br>beim Zusammen-<br>führen keine Über-<br>lappungen entste-<br>hen | erase                                                  | ZPGNDNTZ_UebGeb_Ge-<br>wbereinigt  |
| 42 | - GrGewässerKTLU_buffered                                                                                                    | Nach Gewässer-<br>name dissolven                                                                                              | dissolve                                               | GrGewässer-<br>KTLU_buff_diss      |
| 43 | <ul> <li>ZPGNDNTZ_UebGeb_Gewberei-<br/>nigt</li> <li>GrGewässerKTLU buff diss</li> </ul>                                                               | Gewässer in Übri-<br>ges Gebiet integrie-<br>ren                                                                              | append                                                 | ZPGNDNTZ_UebGeb_Ge-<br>wbereinigt  |
| 44 | <ul> <li>ZPGNDNTZ_UebGeb_Gewberei-<br/>nigt (selection KATKKA=NULL)</li> <li>Strassen und Wege ÜP (intersect<br/>and remove from selection)</li> </ul> | Kleine Gewässer<br>werden in die Flä-<br>che mit der längs-<br>ten gemeinsamen<br>Grenze integriert                           | eliminate                                              | ZPGNDNTZ_UebGeb_Ge-<br>wbereinigt2 |
| 45 | <ul> <li>ZPGNDNTZ_UebGeb_Gewberei-<br/>nigt2</li> </ul>                                                                                                | Überlappende Ge-<br>wässer entlang<br>grossen Gewäs-<br>sern eliminieren                                                      | Manuell                                                | ZPGNDNTZ_UebGeb_Ge-<br>wbereinigt2 |
| 46 | <ul> <li>ZPGNDNTZ_UebGeb_Gewberei-<br/>nigt2</li> <li>ZPGNDNTZ_UebGeb_elim_era-<br/>seHofgr (selection KATKKA=10)</li> </ul>                           | Überlappungen<br>kleiner Gewässer<br>entfernen, Rest be-<br>halten                                                            | Erase                                                  | Reststücke_Gewässerklein           |
| 47 | - Reststücke_Gewässerklein<br>- GrGewässerKTLU_buff_diss                                                                                               | Kleinstflächen, die<br>noch nicht im Da-<br>tensatz bereinigt<br>sind, auswählen<br>und hinzufügen                            | Select by<br>location<br>(Inter-<br>sect), ap-<br>pend | ZPGNDNTZ_UebGeb_Ge-<br>wbereinigt2 |

Basisgeometrie (Siedlung / Übriges Gebiet) zusammenfügen und Seen, Gleise und Strassen ergänzen:

|    | Inputdatensätze                               | ldee               | ESRI- | Resultat (Datensatz)  |
|----|-----------------------------------------------|--------------------|-------|-----------------------|
|    |                                               |                    | Tool  |                       |
| 48 | <ul> <li>ZPGNDNTZ_UebGeb_Gewberei-</li> </ul> | Flächen aus den    | merge | ZPL_Siedl_UebGeb_KAT- |
|    | nigt2                                         | Analysen für das   |       | KKA                   |
|    | - ZPL_Siedl_TLM2_UBZ_elim_KAT-                | Siedlungsgebiet    |       |                       |
|    | KKA                                           | und Übriges Gebiet |       |                       |
|    |                                               | zusammenfügen      |       |                       |

| 49 | - Stehende Gewässer                                                                                                    | Seen aus ÜP Da-<br>tensatz bereinigen<br>(mit -10m und<br>+10m Puffern, In-<br>seli in Vierwaldstät-<br>tersee manuell ent-<br>fernen) | buffer                                                             | StehendeGewSeen_Pairwi-<br>seBuffminus10m                       |
|----|----------------------------------------------------------------------------------------------------|----------------------------------------------------------------------------------------------------|--------------------------------------------------------------------|-----------------------------------------------------------------|
| 50 | <ul> <li>ZPL_Siedl_UebGeb_KATKKA</li> <li>StehendeGewSeen_PairwiseBuff-<br/>minus10m</li> </ul>                                                                                                    | Seen einfügen                                                                                                    | Erase,<br>append                                                   | ZPL_Siedl_UebGeb_KAT-<br>KKA_eraseSeen                          |
| 51 | <ul> <li>AV Bodenbedeckung (DQ: ART=4)</li> <li>ZPL_Siedl_UebGeb_KATKKA_era-<br/>seSeen</li> </ul>                                                                                                    | Gleise aus AVBB<br>einfügen                                                                                                    | Erase,<br>append                                                   | ZPL_Siedl_UebGeb_KAT-<br>KKA_eraseSeenGleise                    |
| 52 | <ul> <li>ZPL_Siedl_UebGeb_KATKKA_era-<br/>seSeenGleise (selection KAT_KKA<br/>is NULL)</li> </ul>                                                                                                    | Nicht klassierte<br>Flächen auswählen                                                                                                  | Multipart<br>to single-<br>part                                    | ZPL_Siedl_UebGeb_KAT-<br>KKA_nullsingle                         |
| 53 | <ul> <li>ZPL_Siedl_UebGeb_KATKKA_null-<br/>single</li> <li>Strassen und Wege UP</li> </ul>                                                                                                    | Flächen, die Stras-<br>sen sein können,<br>auswählen und als<br>Strasse klassieren                                                     | Select by<br>location<br>(inter-<br>sect), cal-<br>culate<br>field | ZPL_Siedl_UebGeb_KAT-<br>KKA_nullsingle                         |
| 54 | <ul> <li>ZPL_Siedl_UebGeb_KATKKA_era-<br/>seSeenGleise</li> <li>ZPL_Siedl_UebGeb_KATKKA_null-<br/>single</li> </ul>                                                                                                    | Seen einfügen                                                                                                    | Erase,<br>append                                                   | ZPL_Siedl_UebGeb_KAT-<br>KKA_eraseSeenGlei-<br>seStrassen       |
| 55 | - ZPL_Siedl_UebGeb_KATKKA_era-<br>seSeenGleiseStrassen                                                                                                    | Null-Flächen nach<br>Grösse sortieren<br>und KATKKA zu-<br>weisen (Flächen ><br>400m <sup>2</sup> )                                    | manuell                                                            | ZPL_Siedl_UebGeb_KAT-<br>KKA_eraseSeenGlei-<br>seStrassen       |
| 56 | <ul> <li>ZPL_Siedl_UebGeb_KATKKA_era-<br/>seSeenGleiseStrassen</li> </ul>                                                                                                    | NULL-Flächen klei-<br>ner als 400m <sup>2</sup> mit<br>eliminate der Flä-<br>che mit der längs-<br>ten gemeinsamen<br>Grenze zuordnen  | eliminate                                                          | ZPL_Siedl_UebGeb_KAT-<br>KKA_eraseSeenGlei-<br>seStrassen_elim  |
| 57 | <ul> <li>ZPL_Siedl_UebGeb_KATKKA_era-<br/>seSeenGleiseStrassen_elim</li> </ul>                                                                                                    | 29 Flächen konn-<br>ten nicht eindeutig<br>zugeordnet wer-<br>den, eliminate mit<br>grösster Fläche                                    | Eliminate                                                          | ZPL_Siedl_UebGeb_KAT-<br>KKA_eraseSeenGlei-<br>seStrassen_elim2 |
| 58 | <ul> <li>ZPL_Siedl_UebGeb_KATKKA_era-<br/>seSeenGleiseStrassen_elim2</li> </ul>                                                                                                    | 27 Flächen verblei-<br>ben → integrate<br>Tool                                                                                         | integrate                                                          | ZPL_Siedl_UebGeb_KAT-<br>KKA_eraseSeenGlei-<br>seStrassen_elim2 |
| 59 | <ul> <li>ZPL_Siedl_UebGeb_KATKKA_era-<br/>seSeenGleiseStrassen_elim2</li> <li>GrGewässerKTLU_buff_diss</li> </ul>                                                                                                    | Flüsse, die falsch<br>als Strassen klas-<br>siert wurden, berei-<br>nigen                                                              | Erase,<br>append                                                   | ZPL_Siedl_UebGeb_KAT-<br>KKA_eraseSeenGlei-<br>seStrassenFluss  |
| 60 | <ul> <li>ZPL_Siedl_UebGeb_KATKKA_era-<br/>seSeenGleiseStrassenFluss</li> </ul>                                                                                                    | Kleinstflächen KAT-<br>KKA=3 (Strassen)<br><500m <sup>2</sup> mit der<br>längsten gemeinsa-<br>men Grenze ver-<br>schmelzen            | eliminate                                                          | ZPL_Siedl_UebGeb_KAT-<br>KKA_bereinigen1                        |
| 61 | <ul> <li>Bereinigung kleiner Gewässer die<br/>als Strassen klassifiziert wurden in<br/>KAT_KKA=7 (Grünflächen) oder<br/>KAT_KKA=13 (Vegetationslos bei<br/>Bächen mit vielen Kiesbänken) o-<br/>der KAT_KKA=6 (Wald, wenn<br/>mehrheitlich im Wald liegend)</li> </ul> | Finale Bereinigun-<br>gen                                                                                                    | manuell                                                            | ZPL_Siedl_UebGeb_KAT-<br>KKA_eraseSeenGlei-<br>seStrassenFluss  |
| 62 | - ZPL_Siedl_UebGeb_KATKKA_era-<br>seSeenGleiseStrassenFluss                                                                                                    | Finale Bereinigun-<br>gen, Kleinstflächen<br>< 200m <sup>2</sup> bereinigen                                                            | Eliminate                                                          | Basisgeomet-<br>rie_KTLU_KAT-<br>KKA_220304_elim                |
| 63 | - Basisgeometrie_KTLU_KAT-<br>KKA_220304_elim                                                                                                    | Finale Bereinigun-<br>gen                                                                                                    | Multipart<br>to single-<br>part                                    | Basisgeomet-<br>rie_KTLU_KAT-<br>KKA elim single                |

| 64 | - Basisgeometrie KTLU KAT- | Finale Bereinigun-             | eliminate | Basisgeomet-          |
|----|----------------------------|--------------------------------|-----------|-----------------------|
|    | KKA elim single            | gen, Kleinstflächen            |           | rie KŤLU KATKKA elim2 |
|    |                            | < 200m <sup>2</sup> bereinigen |           |                       |

## Erste Version der Basisgeometrie an Geonet geschickt (04.03.2022). Nach Rücksprache mit GeoNet wurden weitere Bereinigungen gemacht.

|    | Inputdatensätze                                                                           | Idee                                                                                                    | ESRI-<br>Tool                   | Resultat (Datensatz)                      |
|----|-------------------------------------------------------------------------------------------|----------------------------------------------------------------------------------------------------|---------------------------------|-------------------------------------------|
| 65 | - Basisgeometrie_KTLU_KAT-<br>KKA_elim2                                                   | Manuelle Bereini-<br>gung Falschklas-<br>sierungen entlang<br>Autobahnen (Park-<br>plätze, Pannen-<br>streifen etc. als<br>Siedlungsgebiet)                                                                                                    | manuell                         | Basisgeometrie_anGeo-<br>net_bereinigt    |
| 66 | <ul> <li>Kantonsfläche</li> <li>Basisgeometrie_anGeonet_berei-<br/>nigt</li> </ul>        | Lückengeometrie<br>berechnen                                                                                                    | erase<br>Multito-<br>singlepart | Lücken_220311_single                      |
| 67 | <ul> <li>Basisgeometrie_anGeonet_berei-<br/>nigt</li> <li>Lücken_220311_single</li> </ul> | Lücken füllen                                                                                                    | append                          | Basisgeometrie_anGeo-<br>net_bereinigt    |
| 68 | <ul> <li>Basisgeometrie_anGeonet_berei-<br/>nigt</li> </ul>                               | Zuweisung KAT-<br>KKA bis 100m <sup>2</sup>                                                                                                    | manuell                         | Basisgeometrie_anGeo-<br>net_bereinigt    |
| 69 | - Basisgeometrie_anGeonet_berei-<br>nigt                                                  | Kleinstflächen<br>(KATKKA = NULL)<br>der Fläche mit der<br>längsten gemein-<br>samen Grenze zu-<br>weisen                                                                                                    | eliminate<br>(LENGT<br>H)       | Basisgeometrie_anGeo-<br>net_ber_elim     |
| 70 | - Basisgeometrie_anGeo-<br>net_ber_elim                                                   | Flächen <= 200m <sup>2</sup><br>der Fläche mit der<br>längsten gemein-<br>samen Grenze zu-<br>weisen                                                                                                    | eliminate<br>(LENGT<br>H)       | Basisgeometrie_anGeo-<br>net_ber_elim2    |
| 71 | - Basisgeometrie_anGeo-<br>net_ber_elim2                                                  | Bereinigungen<br>nach QA (Überlap-<br>pungen, Deckungs-<br>gleiche Geomet-<br>rien) sowie fälschli-<br>cherweise als<br>Strassen klassierte<br>Flüsse (v.a. in Wäl-<br>dern) sowie<br>Kleinstgewässern,<br>welche je nach Ge-<br>meinde im Zonen-<br>plan erfasst sind.<br>Diese wurden der<br>umliegenden Flä-<br>chenkategorie zu-<br>geordnet (z.B.<br>Wald, Acker/Wiese,<br>Grünfläche) | manuell                         | Basisgeometrie_anGeo-<br>net_ber_elim2_QA |

Bereinigte Version der Basisgeometrie an Geonet geschickt (17.03.2022). → Basisgeometrie\_bereinigt\_220317

## Bereinigungen für die Planungshinweiskarte

Für die Planungshinweiskarte sollen die teils grossen Flächen der Wälder und Ackerflächen in kleinere Teilflächen unterteilt werden. Als obere Zielgrösse dienen hier 5ha (Info Geo-Net).

Diese Flächen sind die Basis für die Bewertungen anhand der Analyseresultate aus der FIT-NAH Modellierung. D.h. jede Grün- und Freifläche wird bewertet (Mittelwerte der Analyseresultate) und mit Handlungsoptionen versehen.

Die Resultate werden hier gespeichert: <u>\\kt.lunet.ch\shares\RAWI-Geodaten\90 Geodaten-projekte\1 aktuell\K Atmosphaere\3550 Klimaanalysekarte\prj\Basisgeometrie\Planungshin-weiskarte\Anpassung Basisgeometrie 220401</u>

|    | Inputdatensätze                                                                                                    | ldee                                                                                                    | ESRI-<br>Tool                                        | Resultat (Datensatz)                    |
|----|----------------------------------------------------------------------------------------------------|----------------------------------------------------------------------------------------------------|------------------------------------------------------|-----------------------------------------|
| 72 | <ul> <li>Basisgeometrie_anGeonet_berei-<br/>nigt_220317 (DQ: KATKKA=6<br/>Wald)</li> <li>Waldbestand (WLDBESTX_V2)</li> </ul>                                                       | Unterteilung grosse<br>Waldflächen                                                                                  | identity                                             | KATKKAWald_iden-<br>tity_Waldbestand    |
| 73 | <ul> <li>KATKKAWald_identity_Waldbe-<br/>stand</li> </ul>                                                                                                    | Kleinstflächen<br><200m <sup>2</sup> werden<br>der Fläche mit der<br>längsten gemein-<br>samen Grenze an-<br>gefügt | eliminate<br>(Tool<br>mehr-<br>mals aus-<br>führen!) | KATKKAWald_idWald-<br>best_elim3        |
| 74 | <ul> <li>Basisgeometrie_anGeonet_berei-<br/>nigt (DQ:KATKKA=5 Acker, Wiese)</li> <li>Av-Liegenschaften<br/>(AVLSPRZX_V2)</li> </ul>                                                 | Unterteilung grosse<br>Ackerflächen                                                                                 | identity                                             | KATKKAAcker_iden-<br>tity_AVLieg        |
| 75 | - KATKKAAcker_identity_AVLieg                                                                                                    | Löschen von Geo-<br>metrien mit Fläche<br>negativ oder 0                                                            | manuell                                              | KATKKAAcker_iden-<br>tity_AVLieg        |
| 76 | - KATKKAAcker_identity_AVLieg                                                                                                    | Flächen <= 200m <sup>2</sup><br>der Fläche mit der<br>längsten gemein-<br>samen Grenze zu-<br>weisen                | eliminate<br>(LENGT<br>H)                            | KATKKAAcker_idA-<br>VLieg_elim0         |
| 77 | <ul> <li>Basisgeometrie_anGeonet_berei-<br/>nigt_220317 (DQ: KATKKA =<br/>6Wald, 5 Acker/Wiese)</li> <li>KATKKAWald_idWaldbest_elim3</li> <li>KATKKAAcker_idAVLieg_elim0</li> </ul> | Zusammenführen<br>Basisgeometrie mit<br>unterteilten Wald-<br>und Ackerflächen                                      | Manuell<br>löschen<br>und ap-<br>pend                | Basisgeometrie_PHK_an-<br>Geonet_220406 |

Bereinigte Version der Basisgeometrie an Geonet geschickt (06.04.2022) → AnGeonet\_Basisgeometrie\_PHK.zip

# Finale Bereinigungen durch Konvertierung in Shape

Durch die Überführung der Feature Klasse in ein Shapefile durch GeoNet sind kleinste Lücken und Splitterflächen (Sliver Polygone) entstanden.

Diese wurden zuerst mit einem Verschnitt mit der Kantonsfläche gefüllt und dann mit mehreren eliminate Schritten (Selektion der kleinen Flächen <200m<sup>2</sup> und zuweisen zur Fläche mit der längsten gemeinsamen Grenze) bereinigt → Basisgeometrie\_final\_rev01\_elim\_3.shp

Anschliessend wurde ein Shapefile mit der finalen Basisgeometrie an Geonet geliefert. Dies da GeoNet mit verschiedenen R-Skripten arbeitet, die keine fgdb verarbeiten können.

Bereinigte Version der Basisgeometrie an Geonet geschickt (13.05.2022), inkl. Shapefile → Basisgeometrie\_bereinigt\_220513

# Exkurs

Idee, die Strassen ausserhalb des Zonenplans aufzunehmen.

Es kam die Idee auf, Strassenflächen aufzunehmen, welche in den Zonenplänen nicht als solche ausgewiesen sind.

Nach einigen Abklärungen (siehe folgende Abschnitte und Abbildung unten) wurde die Idee verworfen, da eine zu grosse Zerstückelung der bestehenden Flächen entstand und die Strassenflächen auf der bestehenden Datengrundlage (AV-Bodenbedeckung) besonders ausserhalb des Siedlungsgebiets nicht einheitlich ausgewiesen werden konnten.

Dazu wurden die Strassenflächen der AV-Bodenbedeckung mit der bestehenden Basisgeometrie verschnitten. So konnte berechnet werden, welcher Prozentsatz einer Strassenfläche aus der AV-Bodenbedeckung in der bestehenden Basisgeometrie bereits als Strasse ausgewiesen ist.

Es wurde der Fokus auf Strassen 2.Klasse, 3. Klasse und Quartierstrassen aus dem Datensatz Strassen und Wege UP gelegt. Da Strassen in der AV als grosse zusammenhängende Flächen erfasst werden und nicht an jeder Kreuzung neue Teilflächen entstehen, führt der Verschnitt mit den klassierten Strassenlinien zu einer Zerstückelung. Je nach Erfassung der Strassenabschnitte in der AV fielen gewisse Teile von Strassen mit den oben genannten Selektionskriterien weg.

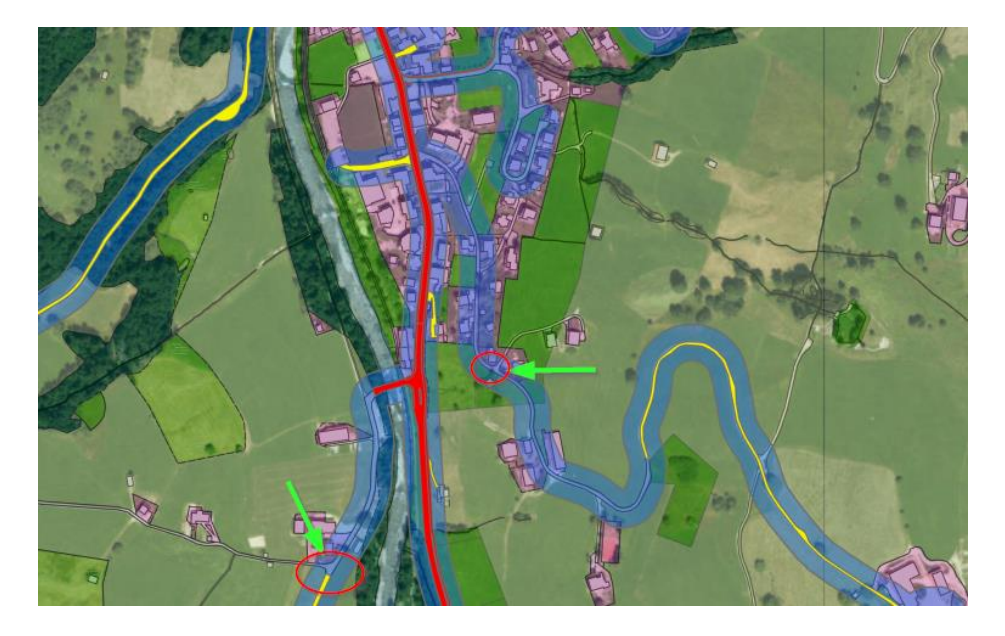

Für die Planungshinweiskarte wurde dann die Idee aufgegriffen und umgesetzt, alle Strassenstücke der AV zu verwenden und bezüglich ihrer Überwärmung zu bewerten. Dazu wurden die Linien gepuffert und die entstandenen Flächen mit den Analyseresultaten der FIT-NAH3D Modellierung überlagert und Mittelwerte pro Strassenfläche gebildet.

Evi Rothenbühler Fachspezialistin Geoinformation +41 41 228 51 49 evi.rothenbuehler@lu.ch